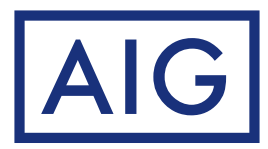

# Anleitung zur Änderung der Versicherungsnehmer-Daten im AIG Portal

#### Das AIG Portal erreichen Sie über folgenden Link: AIG Portal

Sollten Sie die Zugangsdaten nicht mehr zur Hand oder noch keine haben, können Sie über Zugangsdaten vergessen oder Zugang beantragen neue anfordern.

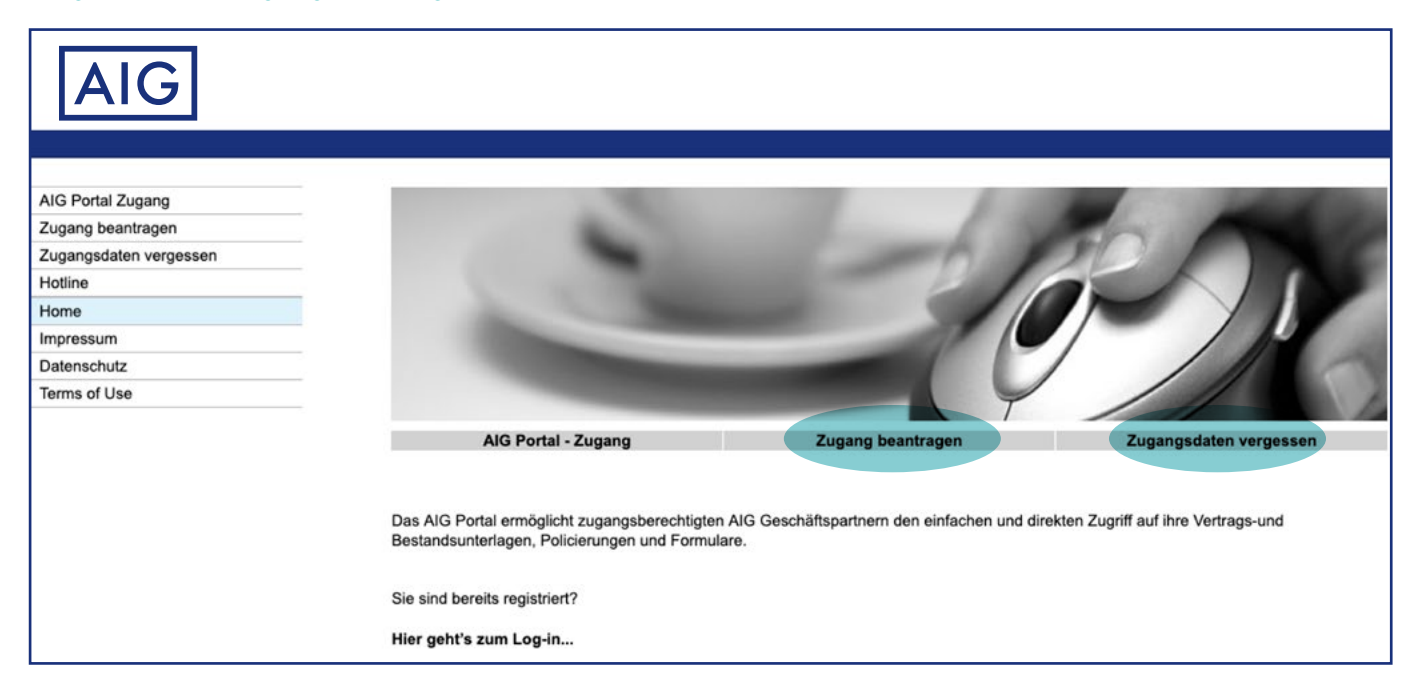

#### Nach Ihrer Anmeldung rufen Sie – wie auf den folgenden Bildern beschrieben – die Schadenübersicht auf.

| Vertragsauskunft                  | Herzlich willkommen in Ihrem AIG Kundenportal                                                                                                    |
|-----------------------------------|----------------------------------------------------------------------------------------------------|
| Antrag erstellen                  | Mit dem AIG Portal haben Sie einfach und iederzeit verfüghar Zugriff                                                                                                    |
| Schadenmeldung                    | auf ihre Vertrags- und Bestandsunterlagen, Policierungen und                                                                                                    |
| Dokumente                         | Formulare. Damit haben Sie online alles zur Hand, was Sie für Ihre                                                                                                    |
| Servicepool                       | Kundenbetredung benotigen.                                                                                                    |
| Archiv                            |                                                                                                    |
| Kennwort ändern                   |                                                                                                    |
| Mailbox                           | 7410                                                                                                    |
| Impressum                         |                                                                                                    |
| POS2 Editor                       | American International Group, Inc. (AIG) ist ein internationales                                                                                                    |
| AIG Portal verwalten              | Versicherungsunternehmen. Es wurde 1919 gegründet und bietet<br>beute eine größe Bandbreite an Sach- und Unfallversicherungen                                                                                                    |
| Startseite<br>Hotline<br>Momelden | Lebensversicherungen, Altersvorsorgeprodukten und anderen<br>Finanzdienstleistungen für Kunden in mehr als 80 Ländern und<br>Jurisdiktionen.<br>AIG Europe S.A., Direktion für Deutschländ, ist seit 1946 in<br>Deutschland und erfolgreicher Anbieter innovativer und zuverlassiger<br>Partner für Makler, Firmeneigene Versicherungsvermittler und<br>Kunden. AIG bietet neben langjähriger Erfahrung und Kompetenz<br>Deckung durch attraktive Versicherungsprodukte und<br>Dienstleistungen für Unternehmen überall auf der Welt - von großen,<br>multinationalen Unternehmen, mittelständischen Firmen bis zu<br>kleinen und gewerblichen Unternehmen oder Privatkunden.<br>Erfahren Sie mehr |
|                                   | wir konnen innen mittellen, dass über die Vertragsauskunft die Vertragsanderung im Vertrag wieder<br>funktioniert. Für Ihre Geduld und Ihr Verständnis bedanken wir uns.                                                                                                    |

| AIG                                                                 |                                                                                                    |  |  |  |  |  |
|---------------------------------------------------------------------|----------------------------------------------------------------------------------------------------|--|--|--|--|--|
| Vertragsauskunft<br>Antrag erstellen<br>Schadenmeldung<br>Dokumente | Enweiterte  Suche Suche |  |  |  |  |  |
| Servicepool<br>Archiv<br>Kennwort ändern<br>Mailbox<br>Impressum    | Suchbegriffe zur Standardsuche  Vertragsnummer Die Vertragsnummer beginnt immer mit einer 9 und enthält keine Formatierungen, Sonderzeichen oder Leerzeichen. 2 Name oder Teil des Namens                                                                                                    |  |  |  |  |  |
| POS2 Editor<br>AIG Portal verwalten                                 | Die Eingabe "Schmidt" wird Ihnen alle Verträge anzeigen, in denen der Versicherungsnehmer "Schmidt" heißt. Das<br>kann "Herr Schmidt" oder die "Messerschmidt GmbH" sein.<br>3. Postleitzahl oder Postleitzahl-Fragment<br>Geben Sie die PLZ des Versicherungsnehmers ein, um alle Verträge angezeigt zu bekommen, die zu der PLZ<br>passen z. B. 74076                                                                                                    |  |  |  |  |  |
| Startseite<br>Hotline<br>Abmelden                                   | Geben Sie (z.B.) das PLZ-Fragment "50" ein, um alle Verträge im Kölner Raum angezeigt zu bekommen.<br>4. Postleitzahl + Leerzeichen + (Teil des) Namen(s) des Versicherungsnehmers<br>Die Eingabe "74076 gmbh" wird alle Verträge aller GmbH's unter der PLZ 74076 anzeigen.<br>Hinweis:<br>Für die Namenssuche spielt die Gross - und Kleinschreibung keine Rolle, d.h. die Suchbegiffe "74074 Software" und<br>"74074 software" sind äquivalent. Weiterhin spielt die Position des Suchstrings im Namen des Versicherungsnehmers<br>keine Rolle, d.h. eine Suche nach "zeug" würde Verträge mit Namen wie "Zeughaus", "Flugzeugvermietung" und<br>"Fahrzeug" anzeigen.                                                                                                    |  |  |  |  |  |
|                                                                     | Diese Standardkriterien genügen Ihren Anforderungen nicht? Dann probieren Sie flisch mal die erweiterte Suche aus!                                                                                                    |  |  |  |  |  |

## Klicken Sie mit der linken Maustaste auf das markierte Dokumentensymbol.

| AIG                                  |                                       |             |             |                          |                |
|--------------------------------------|---------------------------------------|-------------|-------------|--------------------------|----------------|
| Vertragsauskunft<br>Antrag erstellen | Erweiterte 🚯                          |             | Suchbegriff | Suchan                   |                |
| Schadenmeldung                       | 3 Vertragsnummer Partner              | Straße      | PLZ/Ort     | Versicherun              | gsart          |
| Dokumente                            |                                       |             |             | Wohngebäu                | deversicherung |
| Servicepool                          |                                       |             |             | -                        | -              |
| Archiv                               | Es wurde ein Vertrag in der Datenbank | 📄 Laufender | Stornierter | Kurzfristiger 💦 Ruhender |                |
| Kennwort ändern                      | gefunden.                             | Vertrag     | Vertrag     | Vertrag                  | ertrag Vertrag |
| Mailbox                              |                                       |             |             |                          |                |
| Impressum                            |                                       |             |             |                          |                |
| POS2 Editor                          |                                       |             |             |                          |                |
| AIG Portal verwalten                 |                                       |             |             |                          |                |

|                                         | C Enveiterte Sucha                                                                                                    |
|-----------------------------------------|----------------------------------------------------------------------------------------------------|
| Veriragsauskunft                        |                                                                                                    |
| Antrag erstellen                        |                                                                                                    |
| Schadenmeldung                          | 🖕 🍓 🤧 🔄                                                                                                    |
| Dokumente                               |                                                                                                    |
| Servicepool                             |                                                                                                    |
| Archiv                                  |                                                                                                    |
| Kennwort ändern                         |                                                                                                    |
| Mailbox                                 |                                                                                                    |
| Impressum                               |                                                                                                    |
| Startserte                              | AIG                                                                                                    |
| Abmelden                                | 1                                                                                                    |
|                                         | VEMA Hausrat-Versicherung Nr.                                                                                                    |
| 4                                       | Versicherungsnehmer:<br>Allgemeine Vertragsdaten:<br>Kontoabfrage Direktinkasso:<br>Buchungen zum Vertrag:<br>Versicherte Objekte: |
|                                         | Vertragsmindestnettoprämie:                                                                                                    |
|                                         | Gesamtjahresnettoprämie:<br>Gesamtjahresbruttoprämie:<br>Zahlweise: 1 jährlich                                                     |
|                                         | Auskunft vom                                                                                                    |
|                                         | Archiv                                                                                                    |
| Favoriten                               |                                                                                                    |
| 1                                       |                                                                                                    |
| VEMA                                    | lausrat-Versicherung Nr.                                                                                                    |
| Vennitti                                | <u></u>                                                                                                    |
| Versich                                 | erungsnehmer:                                                                                                    |
|                                         |                                                                                                    |
| Geburtso<br>Konto/IB<br>Bankleitz       | atum:<br>AN:<br>ah//BIC:                                                                                                    |
| Allgeme<br>Kontoat<br>Buchun<br>Versich | <u>ine Vertragsdaten:</u><br>I <u>frage Direktinkasso:</u><br>gen zum Vertrag:<br>arte Objekte:                                    |

Geben Sie nun die gewünschten Änderungen ein und klicken Sie dann für die Übermittlung an uns den jeweiligen Button Umstellen.

| Vermittler:          | 100222-000                   |                   |                                                                                  |
|----------------------|------------------------------|-------------------|----------------------------------------------------------------------------------|
| Versicherungsnehmer: | MITHIN (Hannah Earlisticup)  |                   |                                                                                  |
|                      | Christian Russellingen       | Namensänderung    |                                                                                  |
|                      | p. 39122 Charters            | Anrede            | Page                                                                             |
|                      | E-mail:                      | Vorname           | Christian                                                                        |
|                      | Aundmann christian Quella Br | Name              | Kundhare                                                                         |
|                      |                              | Zusatz            |                                                                                  |
|                      |                              | Änderungsdatum    | 5 Umstellen                                                                      |
|                      |                              |                   | (11.WW.5555)                                                                     |
|                      |                              | Adressänderung    |                                                                                  |
|                      |                              | Straise           | maarenufer 34                                                                    |
|                      |                              | PLZ               | 2#422                                                                            |
|                      |                              | Ort               | Ordenturg                                                                        |
|                      |                              | Land              | D                                                                                |
|                      |                              | Postfach          |                                                                                  |
|                      |                              |                   | Soll auch der Risikoort an die von Ihnen angegebene Adresse<br>angepasst werden? |
|                      |                              |                   | ◯ Ja ◉ Nein                                                                      |
|                      |                              | Änderungsdatum    | Umstellen                                                                        |
|                      |                              |                   | (TT.MM.JJJJ)                                                                     |
|                      |                              | Versicherungsnehr | mer ist Kontoinhaber!                                                            |
|                      |                              | Kontoänderung     |                                                                                  |
|                      |                              | Konto/IBAN        | (A) #12 (A) - CARREN, (AB) 765                                                   |
|                      |                              |                   | 2285785                                                                          |
|                      |                              | BLZ/BIC           | NOLADE215HO                                                                      |
|                      |                              |                   | 2148-4038                                                                        |
|                      |                              | Bank              | Tak Sudhataken Neumanaken                                                        |
|                      |                              | Änderungsdatum    | Umstellen                                                                        |
|                      |                              |                   | (TI.MM.JJJJ)                                                                     |

### Wurde die Änderung automatisch durchgeführt, erhalten Sie die folgende Bestätigung:

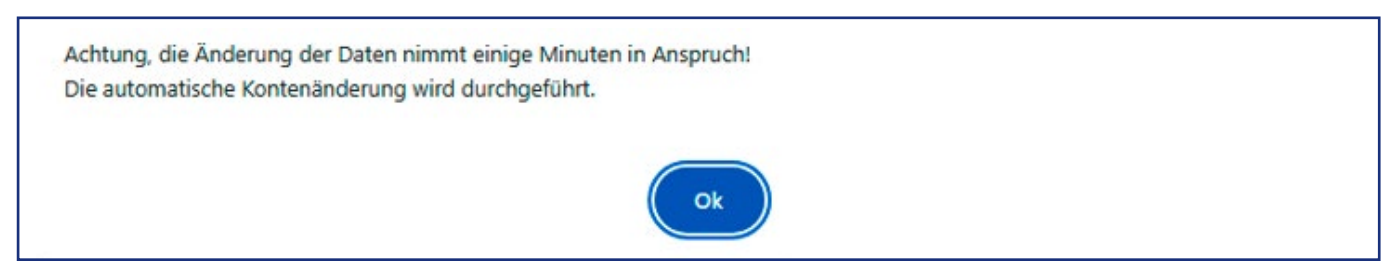

Wurde die Änderung zunächst an den zuständigen Sachbearbeiter weitergeleitet, informieren wir Sie wie folgt:

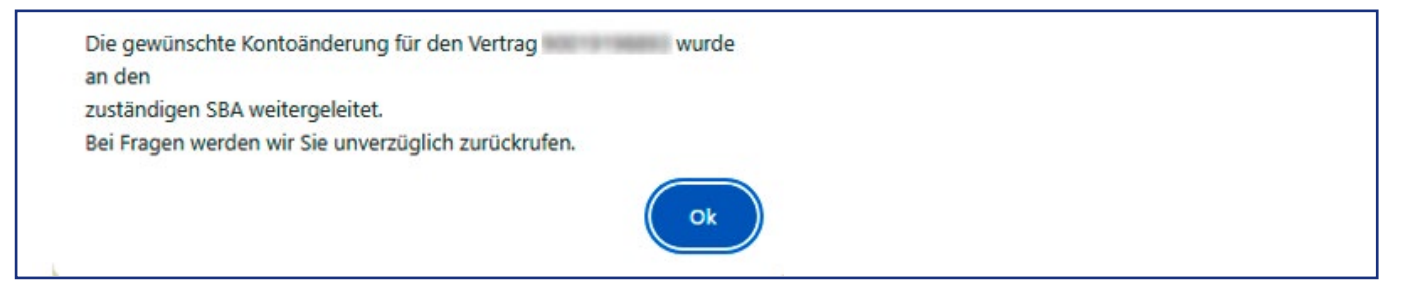

AIG ist der Marketingname für das weltweite Versicherungsgeschäft der American International Group, Inc., das Sach- und Unfallversicherungen sowie allgemeine Versicherungsprodukte umfasst. Weitere Informationen finden Sie auf unserer Webseite unter www.aig.de. Risikoträger der Versicherung ist die AIG Europe S.A., Direktion für Deutschland, Neue Mainzer Straße 46 – 50, 60311 Frankfurt. Dieses Dakument dient lediglich zu Werbezwecken und zur allgemeinen Information und kann unter keinen Umständen zur Rechtfertigung eines Deckungsanspruchs herangezogen werden. Der Deckungsumfang der Versicherung ist abhängig von den Underwriting-Anforderungen und jeweiligen Bedingungen der Police. © 2025 American International Group, Inc. All rights reserved.